# Allex

# 

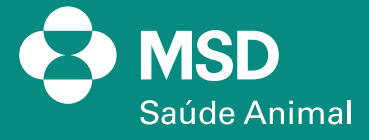

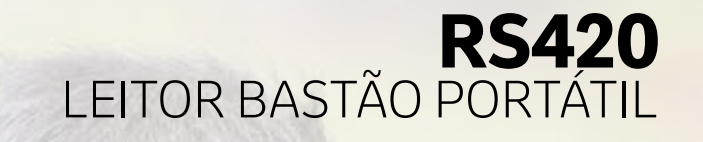

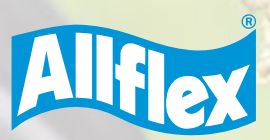

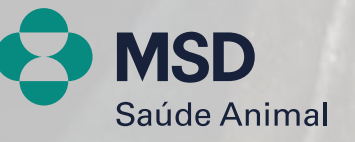

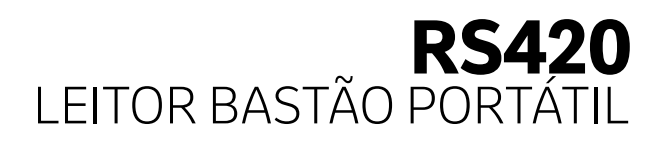

1. Primeiro passo é ativar o Bluetooth do bastão e colocar no modo MASTER/ MESTRE, para que ele reconheça o dispositivo Bluetooth do computador para fazer conexão diretamente no bastão. Mas, caso queira deixar o bastão no modo SLAVE/ESCRAVO, não há problemas. A única diferença é que você precisará procurar o nome do dispositivo Bluetooth no computador e fazer a conexão - o mesmo vale para conexão via celular Android.

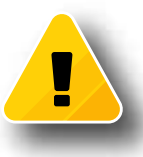

#### **IMPORTANTE:**

Para entender se o bastão está no modo slave/escravo ou master, basta observar a tela inicial do leitor e verificar o símbolo do Bluetooth, como nas imagens abaixo:

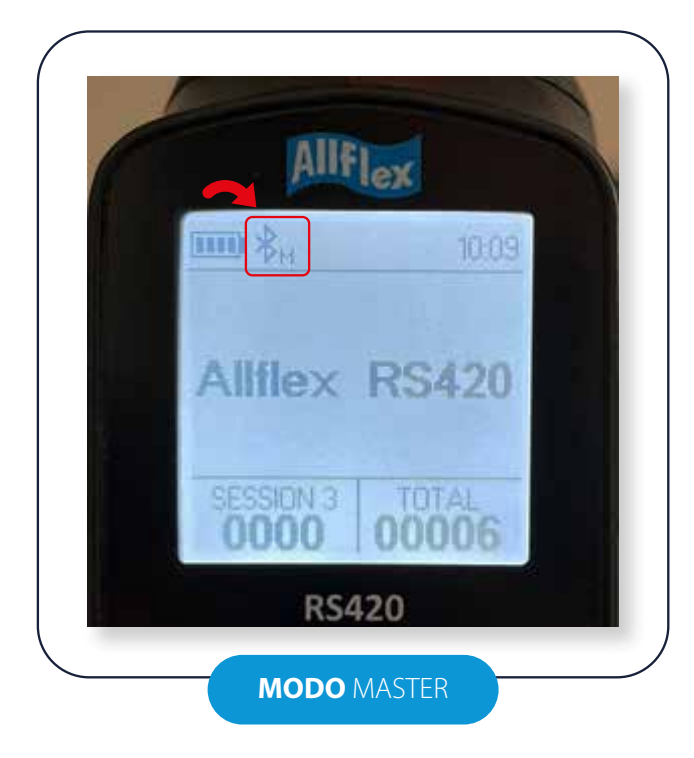

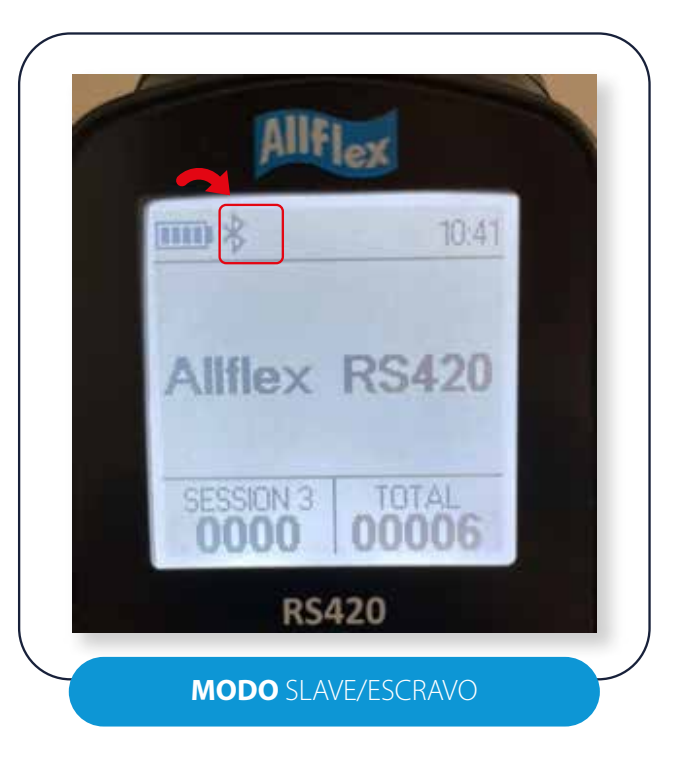

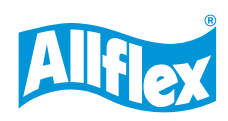

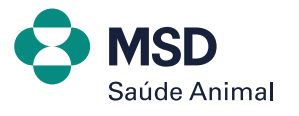

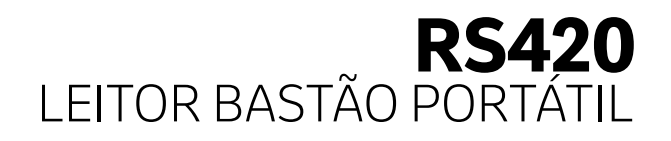

No bastão, pressione o botão preto fixamente até abrir a tela MENU > CONFIGURAÇÕES BLUETOOTH > selecione ON/OFF > selecione AUTENTICAÇÃO, até os quadradinhos ficarem preenchidos.

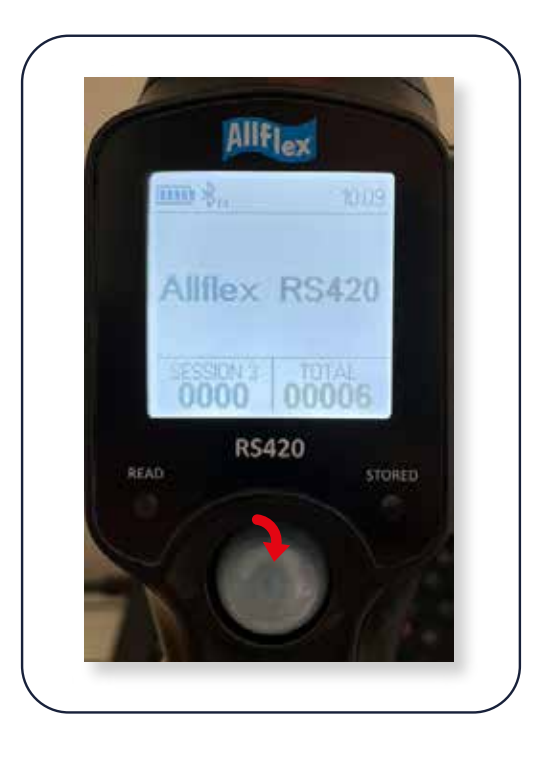

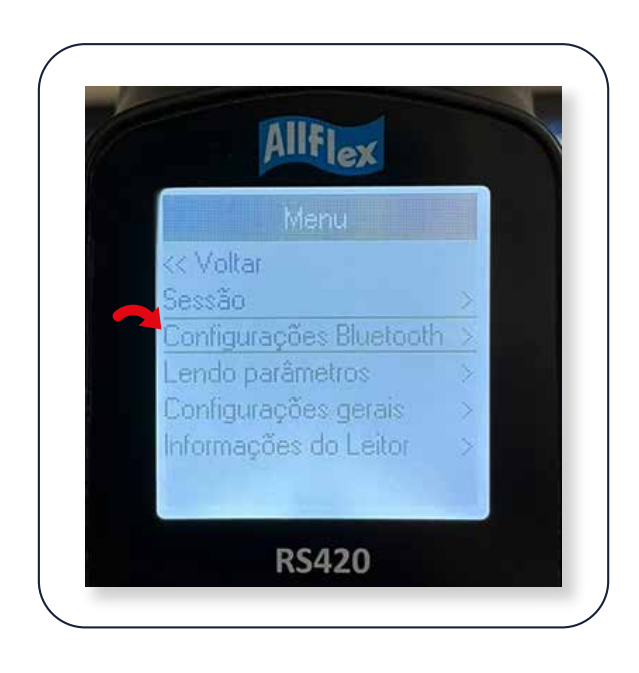

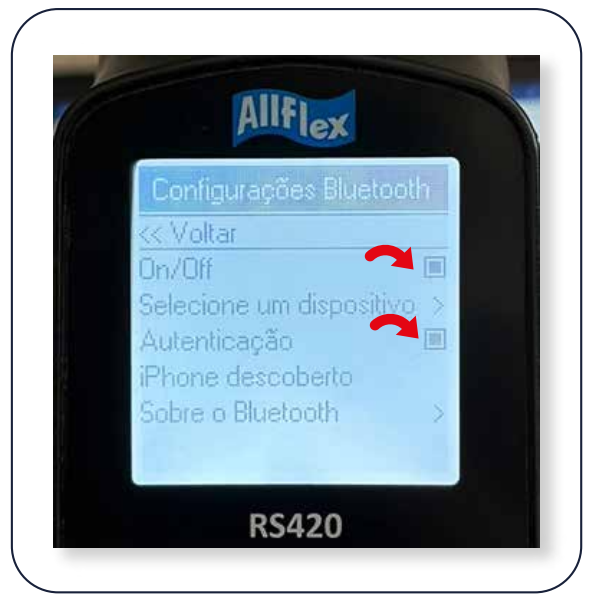

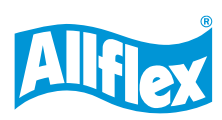

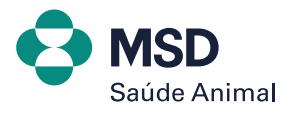

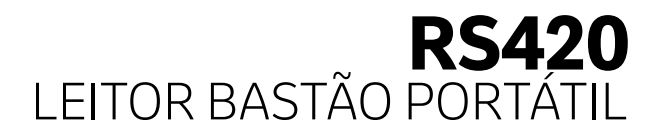

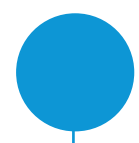

### 2. Ainda na tela de configurações Bluetooth, clique em SELECIONE UM DISPOSITIVO.

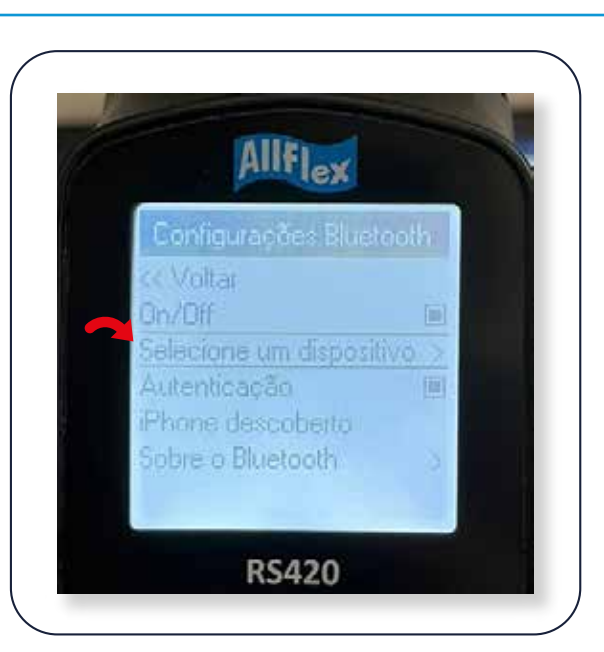

3. Ative o Bluetooth do seu computador para que o bastão reconheça o dispositivo. No seu computador, clique em dispositivos Bluetooth e, na sequência, mostrar dispositivos e ativar. Caso seu bastão esteja no modo SLAVE/ESCRAVO, você deverá clicar em Adicionar dispositivo, para procurar o nome do bastão RS420 e fazer a conexão. Se solicitar uma senha, colocar 1234.

| luetooth e dispositivos > Dispositivos           |                       |
|--------------------------------------------------|-----------------------|
| Bluetooth Detectável como "BRSABAHPRIADCS2"      | Ativado 💽             |
| Conectar um novo dispositivo a "BRSABAHPRIADCS2" | Adicionar dispositivo |

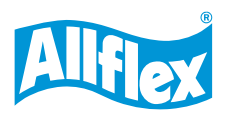

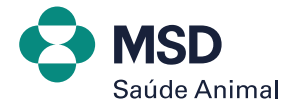

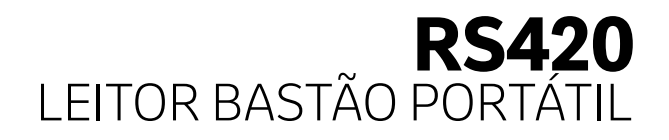

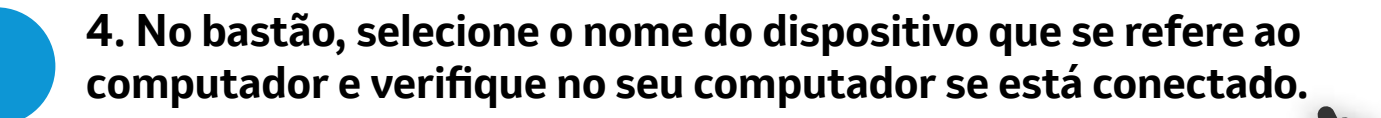

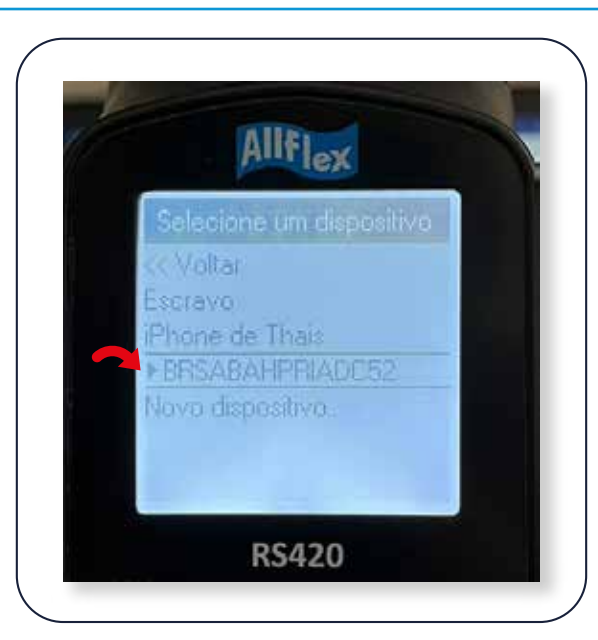

| Bluetooth<br>Detectável como "BRSABAHPRIADC52"   | Ativado 💽             |  |  |
|--------------------------------------------------|-----------------------|--|--|
| Conectar um novo dispositivo a "BRSABAHPRIADC52" | Adicionar dispositivo |  |  |
| Entrada                                          |                       |  |  |
| USB Keyboard                                     | -                     |  |  |
| USB OPTICAL MOUSE                                |                       |  |  |
| Dutros dispositivos                              |                       |  |  |
| AWR250_003260<br>Emparelhado                     |                       |  |  |
| R5420_38993<br>• Conectado                       |                       |  |  |

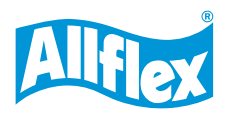

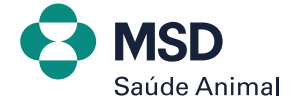

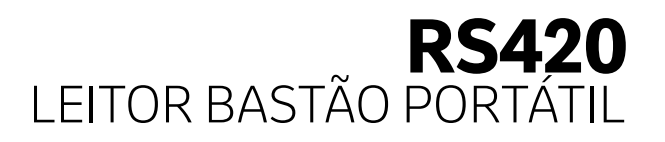

5. Feito isso, agora vamos conectar o bastão junto ao software Tag Manager que está instalado.

Primeiro precisamos validar em qual a PORTA COM de SAÍDA o bastão está conectado.

No seu computador, clique em MAIS CONFIGURAÇÕES DE BLUETOOTH > PORTAS COM e veja qual a porta de SAÍDA.

| Configurações relacionadas                                                                                                    |                                                                   |
|----------------------------------------------------------------------------------------------------|-------------------------------------------------------------------|
| 여) Som                                                                                                    | >                                                                 |
| 🛄 Tela                                                                                                    | >                                                                 |
| Enviar ou receber arquivos via Bluetooth                                                                                                    | Ø                                                                 |
| Mais configurações de Bluetooth                                                                                                    | Ø                                                                 |
| Mais dispositivos e configurações de impressora                                                                                                    | c                                                                 |
| Este computador está usando as portas COM (seriais) listadas<br>abaixo. Para determinar se você precisa de uma porta COM, leia a<br>documentação que veio com o seu dispositivo Bluetooth. | Caso não estejam aparecendo<br>as <b>PORTAS COM</b> , clique para |

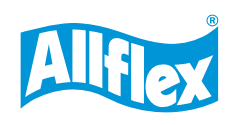

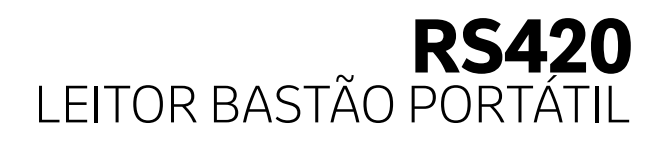

#### 6. Abra o software da Tag Manager e clique em CONECTAR > CONEXÃO BLUETOOTH > SELECIONE O NÚMERO DA PORTA DE SAÍDA.

Na sequência, aparecerá a mensagem de conexão do leitor. Apenas clique em OK.

| N 6              |                                                         |                                                                                                    |
|------------------|---------------------------------------------------------|----------------------------------------------------------------------------------------------------|
| - Con            | ectar 🛛 Ajuda                                           |                                                                                                    |
| ×                | Desconectar<br>Conectar Utilizando a Ultima Porta Ativa | Teclado Virtual"                                                                                                    |
| <b>3</b>         | Busca de Porta<br>Conexão Serial                        | uma aplicação de Destino, pressione o botão "Selecionar Aplicação de Destino". Mantenha o botão do mouse Pr<br>ar para um sinal de Destino, soite o botão do mouse. |
| Ŷ                | Conexão USB                                             | à serem Tranferidos, o Separador e o Final da Linha                                                                                                    |
| 8                | Conexão Bluetooth                                       | COM4 COM5 COM5                                                                                                    |
| 1                | Conectar Leitor Bluetooth                               | Сом7                                                                                                    |
| (?               | Connect Wifi Reader                                     |                                                                                                    |
| can<br>itatus: N | io conectado 🧶                                          |                                                                                                    |
|                  | Testing COM5<br>Setting clock                           |                                                                                                    |
|                  |                                                         | Conectado do Leitor                                                                                                    |

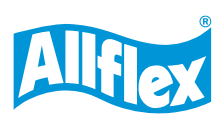

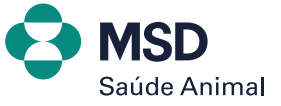

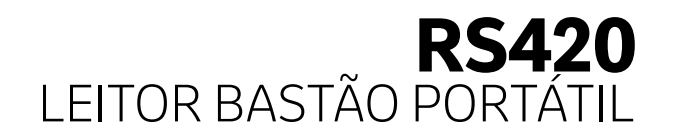

| Conexão do Leitor             |                          |                         |
|-------------------------------|--------------------------|-------------------------|
| Nenhum Dispos                 | tivo Encontrado          |                         |
| Testing COM7<br>Porta Ocupada |                          |                         |
|                               |                          |                         |
| tores não                     | Encontrados, por favor v | erifique de o leitor e: |

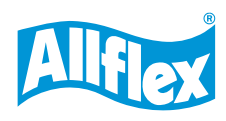

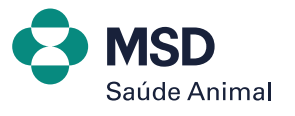

## **E RS420** LEITOR BASTÃO PORTÁTIL **CONECTANDO BASTÃO COM O COMPUTADOR**

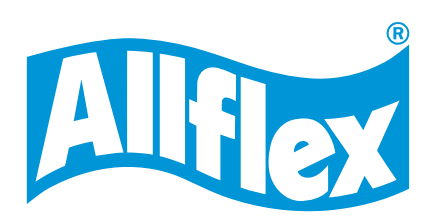

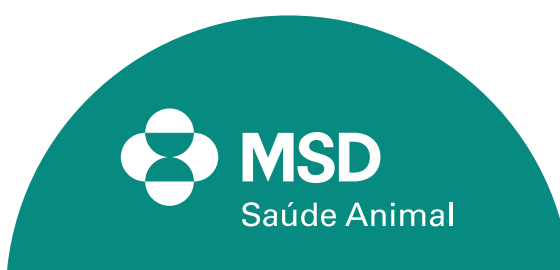